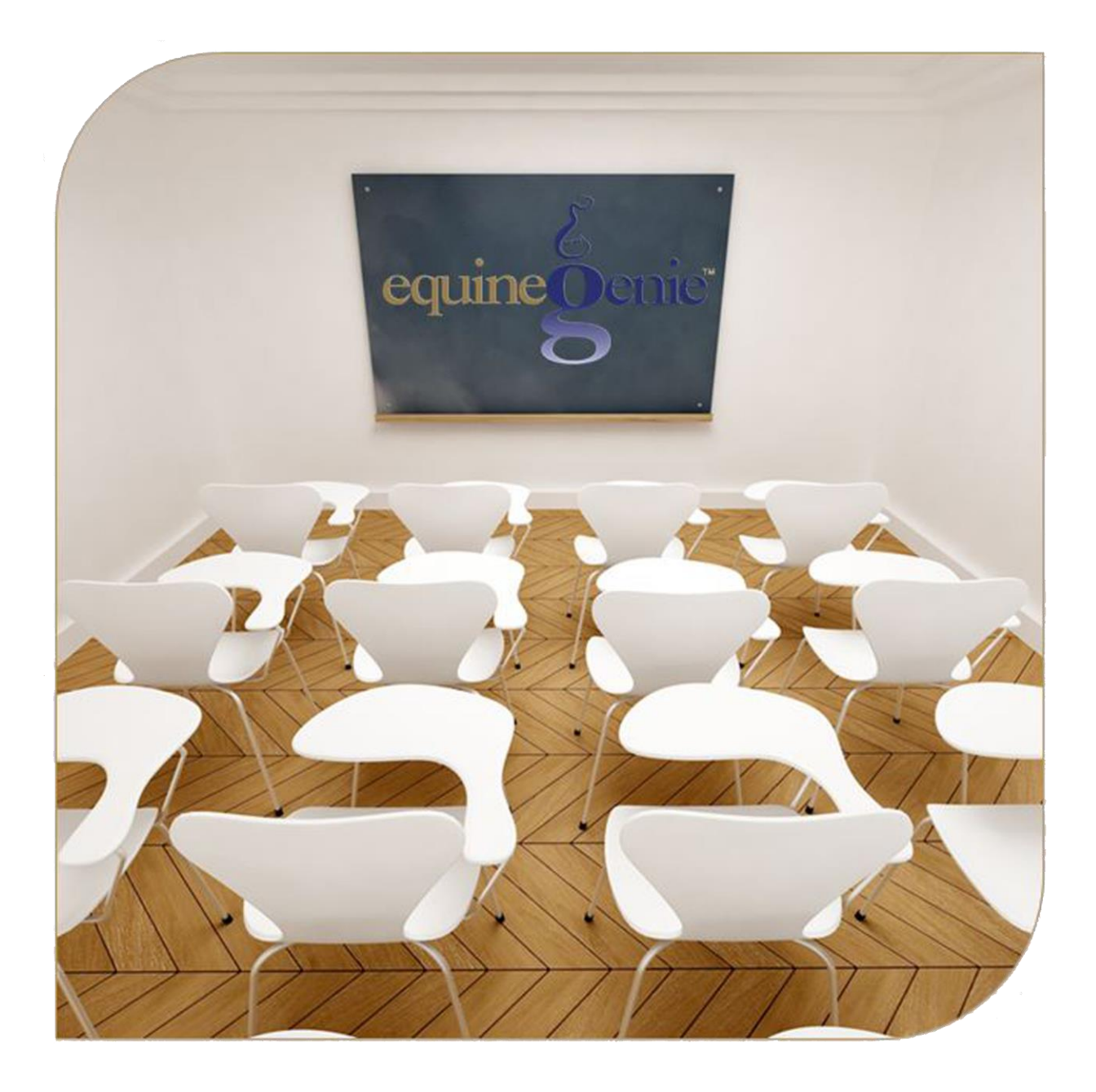

# **Financial Setup**

Checking Savings Cash Credit Card

# **Financial Setup – Business Financial Accounts**

## **Table of Content**

| Financial Setup – Checking                                     | 3  |
|----------------------------------------------------------------|----|
| Open Checking Account                                          | 5  |
| Financial Setup – Savings                                      | 7  |
| Open Savings Account                                           | 9  |
| Financial Setup – Cash                                         | 11 |
| Financial Setup – Credit Card                                  | 13 |
| Mouse 0ver and Clickon a content subject to go to that subject |    |

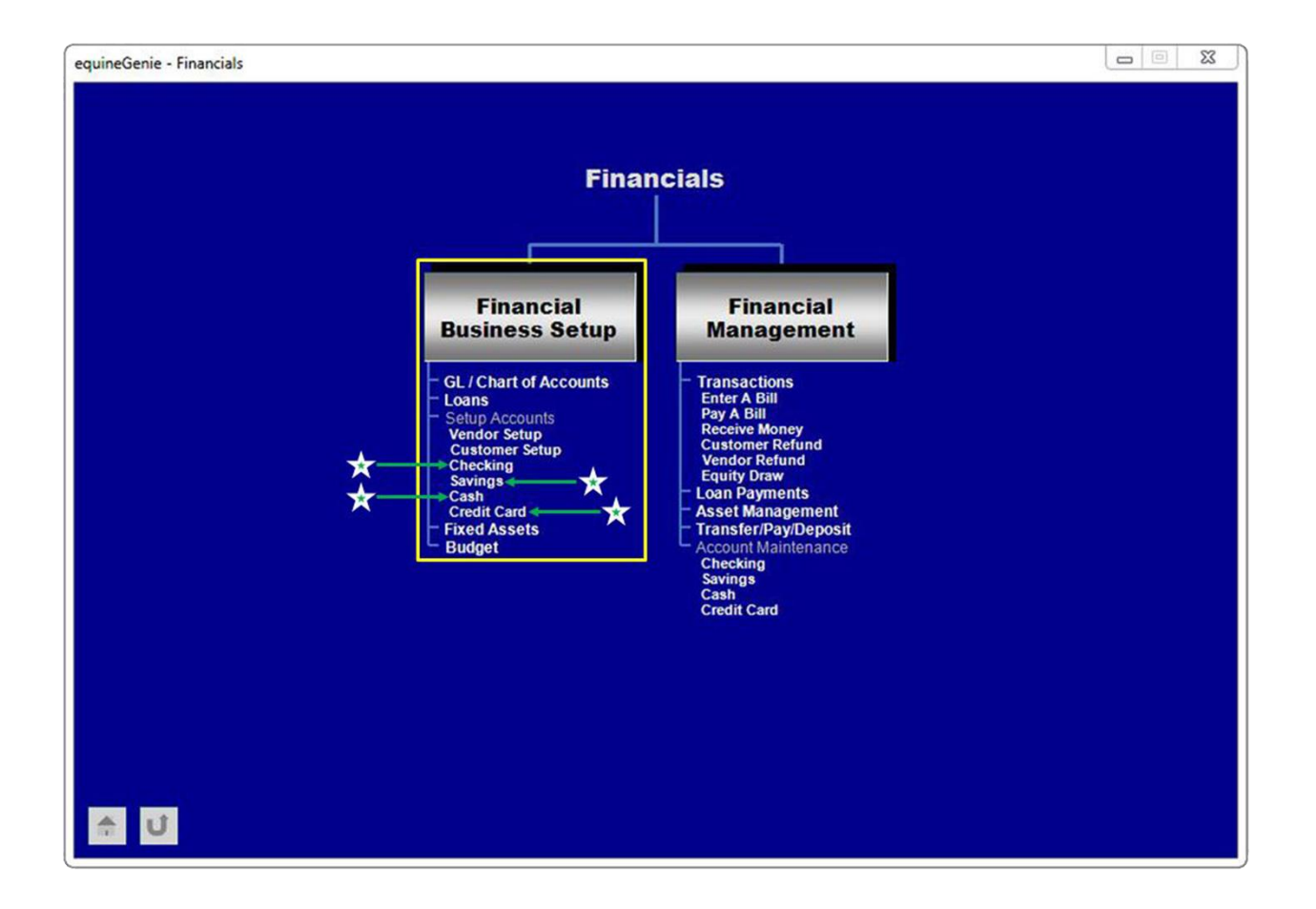

## Financial Setup – Checking

Path: Home: Financials: Financial Business Setup: Checking

#### There are no prerequisites required.

*Think/Plan before setting up a business checking account or multiple business checking accounts.* 

| equineGenie - Financial Setup - Checking Accounts Setup |                           |
|---------------------------------------------------------|---------------------------|
| E Checking Accounts Setup (page 1 of 2)                 | Checking Account Comments |
| Enter/Select Financial Institution                      |                           |
| Address                                                 |                           |
| Telehone # email Address                                |                           |
| Website URL                                             | Enter 🕕                   |
| Add To Address Book (3)                                 |                           |
| Enter / Select Checking Account # (4) 💌 🖉               | Popup                     |
| Enter Debit Card #                                      | Red Flag                  |
| Enter Debit Card (2) #                                  | equinegenie               |
| Maintenance Fee (\$) & Overdraft Fee (\$)               | Notes                     |
| Another Checking Account Same Institution               | S                         |
| 💼 🗾 📕 Go To Savings Account Setup <u>1</u>              | 2 Go To Open Accounts 🕨 🕨 |

① Enter or Select the financial institution where you have your business checking account from the Enter/Select Financial Institution dropdown.

**Note (1):** Initially you **Enter** the financial institution, but **Select** the financial institution if you need to recall it.

**2** Enter the financial institution contact information.

③ The financial institution contact information can be added to equineGenie's address book by selecting the Add To Address Book button.

**Note (2):** The financial institution information added to the system's address book is the contact information entered on this screen. The address book screen provides for additional information. If addition information needs to be added it can be added on the address book screen. *Path – Home: Calendar Contacts: Contacts: Address Book*.

**④** Enter or Select the checking accounts account number.

**Note (3):** Initially you **Enter** a checking account number, but Select the number after it is initially entered.

**Hint**: For security and protection it is suggested that you only enter the last four digits of your checking account number.

5 If the checking account entered has a debit card attached **Enter** the debit card number.

Note (3): You can attach two debit cards to a checking account.

**Hint**: For security and protection it is suggested that you only enter the last four digits of a debit card attached to your checking account.

6 You can **Enter** an account reserve that will notify you can a checking account needs to be replenished so it will not be overdrawn.

**Note (4):** Entering an account reserve is optional. If you enter an account reserve the reserve amount will be reflect in the account's available balance. For example: if you set the reserve at \$550, and the account balance is \$5,000, equinegenie will show an availability of \$4,500.

 $\bigcirc$  You can record a checking accounts maintenance fee.

8 You can record a checking accounts overdraft fee.

**Note (5):** Entering a checking account's maintenance and overdraft fees is optional. equineGenie does not use them. However, if a checking account is charged either or both fees they need to be subtracted from the checking account's balance.

**10** Select Enter to enter the Checking setup screen information.

**Note (6):** To open a checking account you need to select Go To Open Account to make an initial deposit.

Selection of Go To Open Accounts will display page 2, of the checking account setup where an initial deposit can be made.

2 Selection of Go To Savings Account Setup will display page 1 of the savings account setup screens.

<sup>9</sup> You can setup another checking account at the same financial institution by selecting Another Checking Account Same Institution. The previous checking account information will be entered and cleared so a new account's information can be entered.

#### **Open Checking Account**

After selecting Enter on page 1, selecting Go To Open Accounts will display page 2, of the checking account setup.

| equineGenie - Financial Setup - Checking Accounts Setup                                                                                                    |                                                   |
|----------------------------------------------------------------------------------------------------|---------------------------------------------------|
| Example 2 of 2   Select Checking Account # (1)   Image: Comparison of the comparison of the compa | Opening Accounts Comments                         |
| Previous Page ()                                                                                                    | Popup<br>And<br>Red Flag<br>équine Oenic<br>Notes |

- Select the checking account # to be opened from the Select Checking Account # dropdown.
- 2 Enter the Open Date by selecting the date from the calendar icons or entering the date format set in your windows operating system. (mm/dd/yyyy or dd/mm/yyyy).

**Note (1):** Once entered the Open Date cannot be changed without closing equineGenie and reopening equineGenie.

**3** Enter the Open Amount.

**Hint:** If the open amount is from an existing checking account you should enter the last statement balance that coincides with the open date.

- Select the source of funds from the Select A Source Of Funds dropdown. The initial source is Equity. If other accounts have been opened another account can be selected as the source of funds.
- If the source of funds is an existing account, Select the account number from the Select Account # dropdown.

# 6 Select Enter before leaving the Financial Business Setup – Checking Page 2 setup screen.

Selecting Previous Page will display the Checking setup page 1.

#### **Financial Setup – Savings**

Path: Home: Financials: Financial Business Setup: Savings

There are no prerequisites required.

*Think/Plan before setting up a business savings account or multiple business savings accounts.* 

| equineGenie Financials - Savings Accounts Setup |                                   |
|-------------------------------------------------|-----------------------------------|
| $\mathcal E$ Saving Accounts (page 1 of 2)      | Saving Account Comments           |
| Enter / Select Financial Institution            |                                   |
|                                                 |                                   |
| Telehone # email Address                        |                                   |
| Website URL                                     | Enter 🔟                           |
| Add To Address Book (3)                         |                                   |
| Enter / Select Savings Account # 🕘 🖌            | Popup<br>And                      |
| Enter Debit Card # (5)                          | Red Flag                          |
| Account Reserve (\$)                            | equinegenie                       |
| Maintenance Fee (5)                             | Notes                             |
| Another Savings Account Same Institution (9)    | C.                                |
| 🚔 🗾 🧧 Go To Cash Account Setup 2                | <u> 1</u> Go To Open Accounts 🕨 🕨 |

(1) Enter or Select the financial institution where you have your business savings account from the Enter/Select Financial Institution dropdown.

**Note (1):** Initially you **Enter** the financial institution, but **Select** the financial institution if you need to recall it.

**2** Enter the financial institution contact information.

3 The financial institution contact information can be added to equineGenie's address book by selecting the Add To Address Book button.

**Note (2):** The financial institution information added to the system's address book is the contact information entered on this screen. The address book screen provides for additional information. If addition information needs to be added it can be added on the address book screen. *Path – Home: Calendar Contacts: Contacts: Address Book*.

**④ Enter** or **Select** the savings accounts account number.

**Note (3):** Initially you **Enter** a savings account number, but Select the number after it is initially entered.

**Hint**: For security and protection it is suggested that you only enter the last four digits of your savings account number.

5 If the savings account entered has a debit card attached **Enter** the debit card number.

Note (3): You can attach only one debit card to a savings account.

**Hint**: For security and protection it is suggested that you only enter the last four digits of a debit card attached to your savings account.

6 You can **Enter** an account reserve that will notify you can a savings account needs to be replenished so it will not be overdrawn.

**Note (4):** Entering an account reserve is optional. If you enter an account reserve the reserve amount will be reflect in the account's available balance. For example: if you set the reserve at \$550, and the account balance is \$5,000, equinegenie will show an availability of \$4,500.

 $\bigcirc$  You can record a savings accounts maintenance fee.

8 You can record a savings accounts overdraft fee.

**Note (5):** Entering a savings account's maintenance and overdraft fees is optional. equineGenie does not use them. However, if a savings account is charged either or both fees they need to be subtracted from the savings account's balance.

9 You can setup another savings account at the same financial institution by selecting Another Savings Account Same Institution. The previous savings account information will be entered and cleared so a new account's information can be entered.

**1** Select Enter to enter the Savings setup screen information.

**Note (6):** To open a savings account you need to select Go To Open Account to make an initial deposit.

Selection of Go To Open Accounts will display page 2, of the savings account setup where an initial deposit can be made.

**2** Selection of Go To Cash Account Setup will display the cash account setup screen.

#### **Open Savings Account**

After selecting Enter on page 1, selecting Go To Open Accounts will display page 2, of the savings account setup.

| equineGenie Financials - Savings Accounts Setup          |                                                   |
|----------------------------------------------------------|---------------------------------------------------|
| E Open Saving Accounts (page 2 of 2)                     | Opening Accounts Comments                         |
| Open Date (2) Den Amount (\$                             |                                                   |
| Select A Source Of Funds (4) C<br>Select Account # (5) C | Enter 🚯                                           |
|                                                          | Popup<br>And<br>Red Flag<br>equine Senic<br>Notes |
| 🛧 🔰 🚽 Previous Page ၇                                    |                                                   |

- ① Select the savings account # to be opened from the Select Savings Account # dropdown.
- ② Enter the Open Date by selecting the date from the calendar icons or entering the date format set in your windows operating system. (mm/dd/yyyy or dd/mm/yyyy).

**Note (1):** Once entered the Open Date cannot be changed without closing equineGenie and reopening equineGenie.

**3** Enter the Open Amount.

**Hint:** If the open amount is from an existing savings account you should enter the last statement balance that coincides with the open date.

- ④ Select the source of funds from the Select A Source Of Funds dropdown. The initial source is Equity. If other accounts have been opened another account can be selected as the source of funds.
- If the source of funds is an existing account, Select the account number from the Select Account # dropdown.

# 6 Select Enter before leaving the Financial Business Setup – Savings Page 2 setup screen.

Selecting Previous Page will display the Savings setup page 1.

## Financial Setup – Cash

Path: Home: Financials: Financial Business Setup: Cash

There are no prerequisites required.

*Think/Plan before setting up a business cash account or multiple business cash accounts.* 

| equineGenie Financials - Cash Accounts Setup |                       |
|----------------------------------------------|-----------------------|
| E Cash Accounts                              | Cash Account Comments |
| Enter or Select Cash Account (1)             |                       |
| Open Date (2) Copen Amount (\$(3) &          |                       |
| Select A Source Of Funds (5)                 | Enter 🕜               |
| Select Account # (6)                         |                       |
|                                              | Popup<br>And          |
|                                              | Red Flag              |
|                                              | Notes                 |
|                                              | E                     |
| 🚔 🗾 🧧 Go To Credit Card Setup 🚷              |                       |

① Enter or Select the Cash Account from the Enter or Select Cash Account dropdown.

**Note (1):** A cash account can be assigned a name or a number.

2 Enter the Open Date by selecting the date from the calendar icons or entering the date format set in your windows operating system. (mm/dd/yyyy or dd/mm/yyyy).

**Note (2):** Once entered the Open Date cannot be changed without closing equineGenie and reopening equineGenie.

**3** Enter the Open Amount.

• You can **Enter** an account reserve that will notify you can a cash account needs to be replenished so it will not run out of cash.

**Note (3):** Entering an account reserve is optional. If you enter an account reserve the reserve amount will be reflect in the account's available balance. For example: if you set the reserve at \$50, and the account balance is \$250, equinegenie will show an availability of \$200.

**Select** the source of funds from the Select A Source Of Funds dropdown.

**Note (4):** The source of funds can be cash out of your pocket (Equity) or money from an existing account.

**6** Select the account number from the Select Account # dropdown.

**Note (4):** If the source of funds is money out of your pocket (Equity) there is no account number.

**6** Select Enter before leaving the Financial Business Setup – Cash setup screen.

## Financial Setup – Credit Card

Path: Home: Financials: Financial Business Setup: Credit Card

#### There are no prerequisites required.

*Think/Plan before setting up a business credit card or multiple business credit cards.* 

| equineGenie Financials - Credit Card Setup      |                                             |
|-------------------------------------------------|---------------------------------------------|
| E Credit Card Accounts                          | ${\mathcal E}$ Credit Card Account Comments |
| Enter / Select Credit Card Provider 🌔 💌         |                                             |
| Address                                         |                                             |
| City, State, Zip Code                           |                                             |
| Telehone # email Address                        |                                             |
| Website URL                                     | 🔲 Enter <u>1</u>                            |
| Add To Address Book 🔇                           |                                             |
| Enter / Select Credit Card # 🕘 💟 🔮              |                                             |
| Type Of Credit Card (5)                         | Popup                                       |
| Credit Limit (\$)                               | Red Flag                                    |
| Over Limit Fee (\$)                             | equineDenie                                 |
| 🔏 Account Balance (\$) 🛶 Initial Setup Only (9) | Notes                                       |
| Another Credit Card Same Provider 🕕             | 3                                           |
|                                                 | *Note: Do Not Make Your Credit Card         |
| ♣ U                                             | Provider A Vendor                           |

① Enter or Select the financial institution where you have your business credit card from the Enter/Select Credit Card Provider dropdown.

Note (1): Initially you Enter the credit card provider, but Select the credit card provider if you need to recall it.

**Caution:** Your credit card provider is the institution where your pay your credit card statement. Although your credit card may be a Visa, your credit card provider could be your bank.

**2** Enter the credit card providers contact information.

3 The credit card provider's contact information can be added to equineGenie's address book by selecting the Add To Address Book button.

**Note (2):** The credit card provider information added to the system's address book is the contact information entered on this screen. The address book screen provides for additional information. If addition information needs to be added it can be added on the address book screen. *Path – Home: Calendar Contacts: Contacts: Address Book*.

4 Enter or Select the credit card's number.

**Note (3):** Initially you **Enter** a credit card's number, but Select the number after it is initially entered.

**Hint**: For security and protection it is suggested that you only enter the last four digits of your credit card number.

- **5** Enter the type of credit card.
- 6 Enter the credit card's credit limit.
- $\bigcirc$  You can record the credit card's over limit fee.
- 8 You can record the credit card's overdraft fee.

**Note (4):** Entering a the credit card's over limit and overdraft fees is optional. equineGenie does not use them. However, if a credit card is charged either or both fees they need to be subtracted from the credit card's balance.

9 Enter the credit card's balance at the time it is setup before it is used to make a purchase or pay a bill.

**Note (5):** A credit cards limit and its initial balance are used by equineGenie to calculate the credit card's on going balance and available credit.

You can setup another credit with the same credit card provider by selecting Another Credit Card Same Provider. The previous credit card information will be entered and cleared so a new credit card's information can be entered.

**1** Select Enter to enter the Credit Card setup screen information.